# AUAV EVALUATION BOARD USER GUIDE PART NUMBER: EK-AUAV01

Thank you for purchasing the Amphenol All Sensors AUAV Evaluation Board (EK-AUAV01) to assist with testing of our high-performance AUAV series of dual-channel pressure sensors in your design. The EK-AUAV01 simplifies the evaluation process, allowing you to unlock the full potential of our advanced sensor technology.

## **INSTALLATION**

| 1 | Download the latest PC software (Windows 10 or later is required).                                                                                                    | https://allsensors.com/news/auav-evaluation                                                                                                    |  |  |  |
|---|----------------------------------------------------------------------------------------------------|----------------------------------------------------------------------------------------------------|--|--|--|
| 2 | Run the downloaded installer file:<br>AUAVEval_MS077_nnn.exe<br>(nnn is version, which may vary.)                                                                        | AUAYEval_<br>MS077_737.<br>exe                                                                                                    |  |  |  |
| 3 | Choose a folder for extracting the program files. The installer will create folders as needed.                                                                           | O 7-Zip self-extracting archive - AALS × Extract to: D:\AUAVTest\EvalProgram Extract Cancel                                                                                                    |  |  |  |
| 4 | The following files will be extracted:<br>This folder may be moved, but all files must<br>remain together in the same folder<br>for correct operation.                   | > DataVol (D:)       > AUAVTest       > EvalProgram       Se         Image: Set of the set of the set o                                                      |  |  |  |
| 5 | Connect the EK-AUAV01 board to a PC USB port,<br>using an A-to-MicroB cable (provided in this kit).<br>After connecting the EKAUAV01 board the idle<br>screen will show. | Image: A and a grade of the second of the second of the |  |  |  |

### **STANDALONE OPERATIONS**

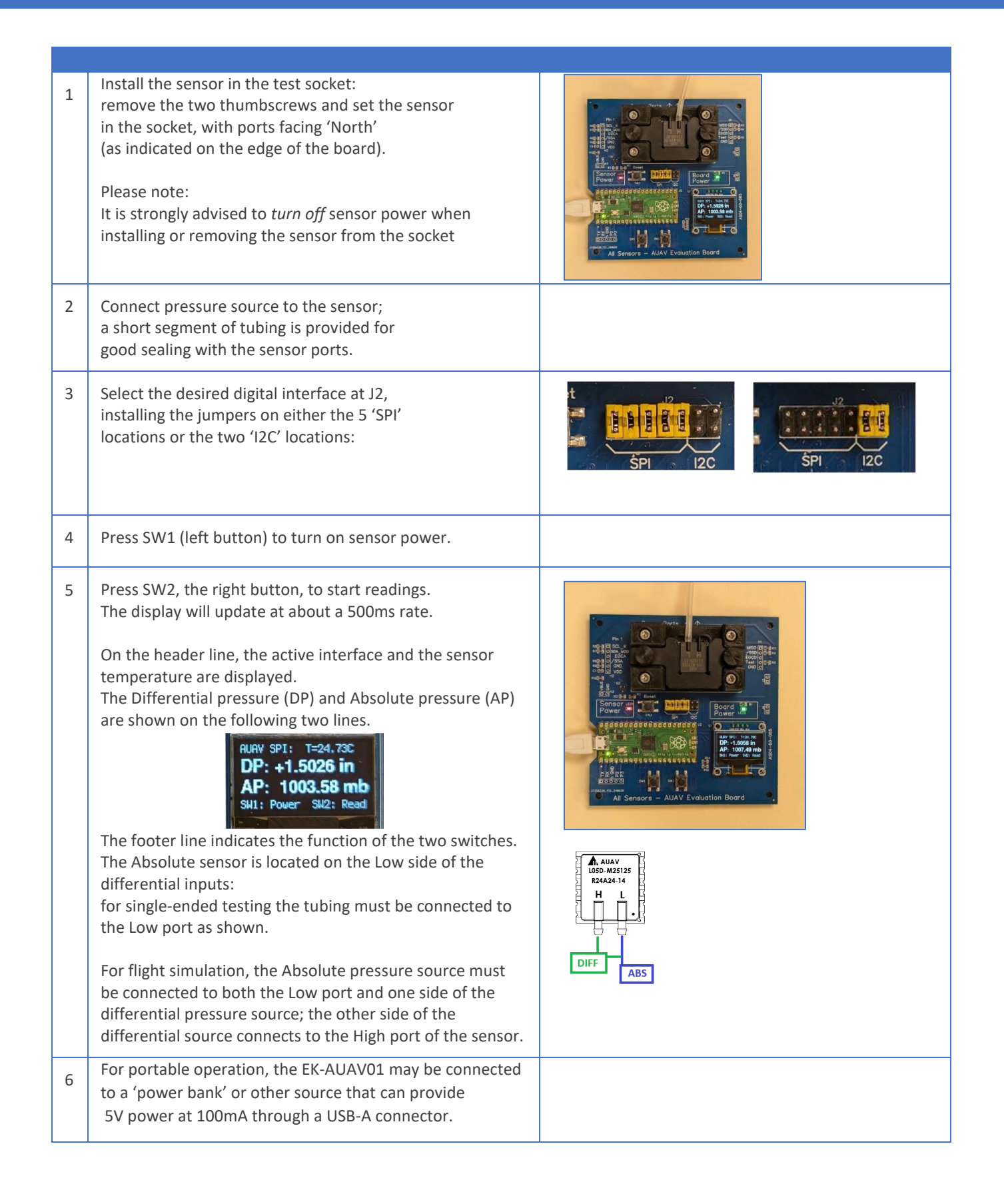

# **RECORDING DATA USING THE PC SOFTWARE**

For data acquisition testing, the software provides an effortless way to collect CSV data for analysis.

| 1 | From the folder containing the extracted software files, run AUAV_Eval.exe:                                                                                                    | AUAV_Eval.exe                                                                                                    |  |
|---|----------------------------------------------------------------------------------------------------|----------------------------------------------------------------------------------------------------|--|
| 2 | If the board is already connected, the COM port will be<br>identified and shown on the top-right of the form.<br>If the board is <i>not</i> connected, a dialog will prompt a rescan<br>after software starts.<br>After connecting the board, wait a few seconds for the<br>board to initialize and show the idle screen.<br>Then, clicking <i>Rescan</i> will connect to the board, and status<br>will be updated to 'OK' as shown.                                                                                                    | Board not detected:       X         Presse connect AUAV Eval Board to USB port.       OK         OK       OK         Board not detected.       Rescan         Rescan       Rescan         MADAV Evaluation       X         All Sensors AUAV       OMS: OK         Start Reading       ID Part         Selected part:       Selected part:         Selected part:       P Range:                                                                                                    |  |
| 3 | To display pressure in units correctly, the sensor and its calibrated range must be identified.<br>Click <i>ID Part</i> to check the installed part; the full part number will be displayed:<br>Now the <i>Start Reading</i> button is enabled, allowing a check of the test setup.<br>Adjust the <i>Read Interval</i> and <i>Test Duration</i> as needed; the test can be cut short with the Stop button.<br>After <i>Start Reading</i> is clicked, sensor output is shown, along with remaining time in the test.<br>The <i>Show Counts</i> checkbox toggles the display of native sensor output in counts: | All Sensors AUAV         Selected pat:         AUAV Evaluation         Selected pat:         AUAV-10D-M25125-RR-N         DP Range: 10 b 10 inH20         AP Range: 250 to 1250 mbA <filename not="" set="">         Set Filename         Set Filename         Seve to File         Set Filename         Seve to File         Set Filename         Seve to File         Set Filename         Seve to File         DP Range: -10 to 10 inH20         AVAV-L10D-M25125-RR-N         DP Range: -10 to 10 inH20         AP Range: 250 to 1250 mbA         <filename not="" set="">         Remaining Time:         OO:011:08         Read Interval:         OP Hrs         Show Courts         OP Hrs         Show Courts         OD:01:08         Read Interval:         OP Hrs         Show Courts         OD:04 Hrs         OUAP         OUAP         OUAP         OUAP         OUAP         OUAP         OUAP         OUAP         OUAP</filename></filename> |  |
| 4 | To save data to CSV file: before starting reading, <i>Set</i><br><i>Filename</i> and enter a name in the resulting <i>Save As</i> file<br>dialog:                                                                                                    | Start Reading       ID Part         Set Filename       Save to File         D:\AUAVTest\Test_1A.csv                                                                                                    |  |
| 5 | With <i>Save to File</i> checked, each sample will be timestamped<br>and saved in the CSV file. Note that repeated tests will be<br><u>appended</u> to the current file.                                                                                                    |                                                                                                    |  |
| 6 | To examine the noise-reduction effect of the oversampled-<br>reading commands, select one of the <i>Reading Type</i> radio<br>buttons:                                                                                                    | Oversampled Reading Type<br>Single O 2X • 4X O 8X O 16X                                                                                                    |  |

#### SOFTWARE LICENSING

#### Certain components of the software and firmware are subject to open-source licensing:

GenericParsing License: MIT License Copyright (c) 2019 Andrew Rissing

MicroPython & CircuitPython License: MIT License Copyright (c) 2013-2022 Damien P. George and others

Permission is hereby granted, free of charge, to any person obtaining a copy of this software and associated documentation files (the "Software"), to deal in the Software without restriction, including without limitation the rights to use, copy, modify, merge, publish, distribute, sublicense, and/or sell copies of the Software, and to permit persons to whom the Software is furnished to do so, subject to the following conditions: The above copyright notice and this permission notice shall be included in all copies or substantial portions of the Software.

\_\_\_\_\_

This application utilizes 7-Zip software components, which are distributed under the GNU Lesser General Public License (LGPL). As such, this application complies with the LGPL licensing terms.

The 7-Zip source code and any modifications made to it within this application are subject to the terms of the LGPL. You may obtain a copy of the LGPL license at https://www.gnu.org/licenses/lgpl-3.0.html.

You may access the unmodified source code for 7-Zip (at https://7-zip.org/download.html),

as well as any changes we have made, upon request.

By using this application, you agree to comply with the terms of the LGPL with respect to any usage of 7-Zip within this software. Thank you for respecting open-source licensing!

\_\_\_\_\_

THE SOFTWARE IS PROVIDED "AS IS", WITHOUT WARRANTY OF ANY KIND, EXPRESS OR IMPLIED, INCLUDING BUT NOT LIMITED TO THE WARRANTIES OF MERCHANTABILITY, FITNESS FOR A PARTICULAR PURPOSE AND NONINFRINGEMENT. IN NO EVENT SHALL THE AUTHORS OR COPYRIGHT HOLDERS BE LIABLE FOR ANY CLAIM, DAMAGES OR OTHER LIABILITY, WHETHER IN AN ACTION OF CONTRACT, TORT OR OTHERWISE, ARISING FROM, OUT OF OR IN CONNECTION WITH THE SOFTWARE OR THE USE OR OTHER DEALINGS IN THE SOFTWARE.